## Anleitung zur Einbindung des Heizgerätes "Oniris iO + Irisium "

## Die ersten Schritte:

Stellen sie das Cozytouch Gateway möglichst zentral in ihrem Gebäude auf und verbinden das mitgelieferte Ethernet-Kabel mit ihrem Modem ihres Internetanbieters. Versorgen sie das Gateway mit Strom und achten sie auf die Leuchtdiode. Sobald die Leuchte Grün leuchtet ist das Gateway mit dem Internet verbunden. Nun können sie sich auf ihren mobilen Endgerät ( iOs oder Android ) die dazu benötigte App im App-Store downloaden. Nach erfolgreicher Installation öffnen sie den App.

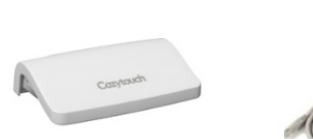

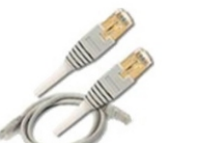

titi ral Büro

Eco

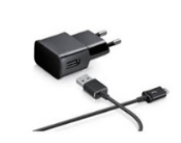

Ethernet-Kabel

Adapter

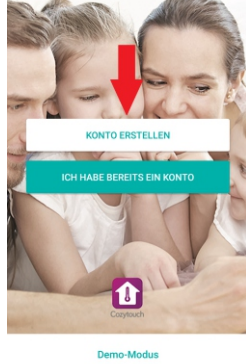

Wählen sie "Konto erstellen"

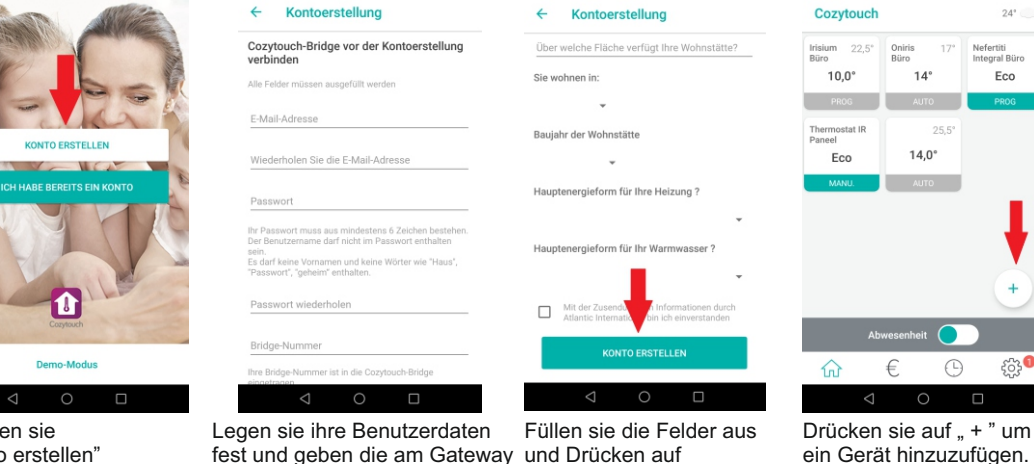

aufgeführte Bridge-Nr. ein.

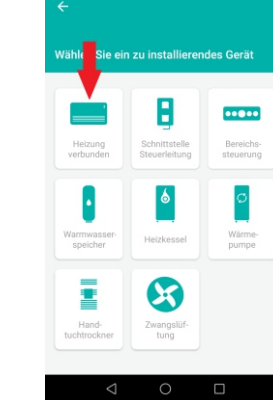

Drücken sie auf "Heizung verbunden" (ailt für Oniris.Irisium..)

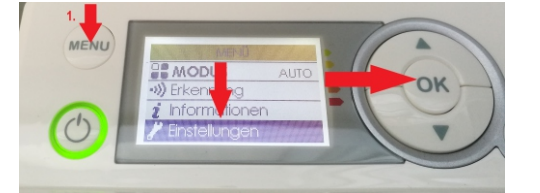

Nun gehen sie zum Gerät dass sie einbinden möchten und drücken auf Menu, gehen auf Einstellungen und bestätigen mit der OK Taste.

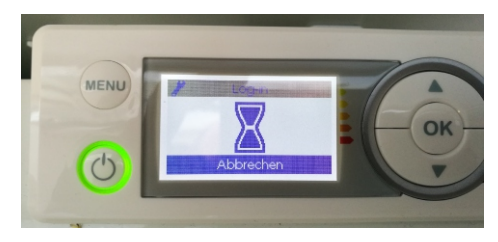

Nun befindet sich das Gerät im Anlernmodus und wartet auf eine Verbindung mit dem Gateway.

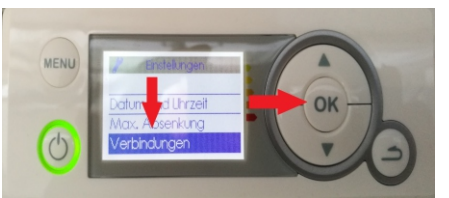

"Konto erstellen "

Brücke

Nun gehen sie mit den Pfeiltasten zum Menüpunkt Verbindungen und bestätigen wieder mit der OK Taste.

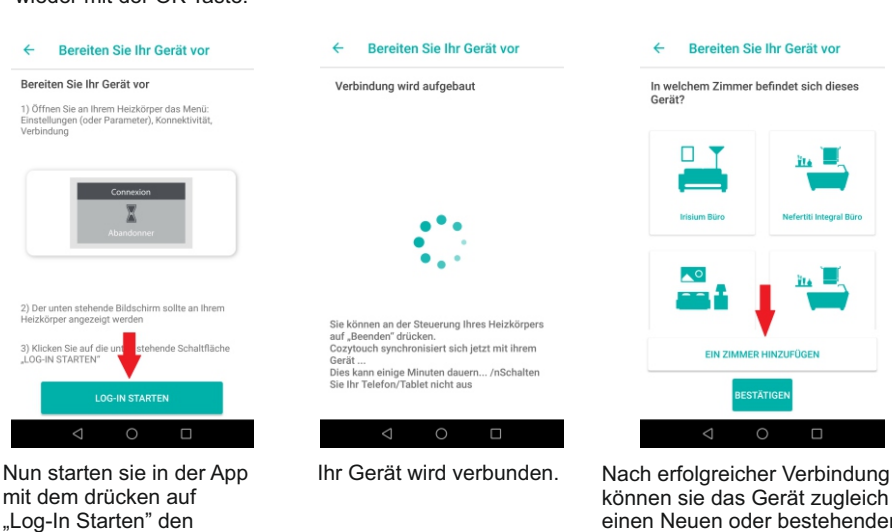

können sie das Gerät zugleich einen Neuen oder bestehenden Raum hinzufügen. Legen sie den Raumtypen fest und benennen diesen beliebig. Durch drücken auf Bestätigen ist der Einlernvorgang erfolgreich abgeschlossen.

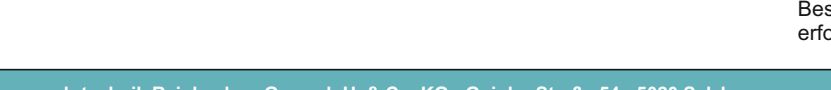

Anlernvorgang.

eh-technik Reinbacher Ges.m.b.H. & Co. KG - Gnigler Straße 54 - 5020 Salzburg Tel. +43 662 870053 - Fax: +43 662 870053-20 E-mail: office@eh-technik.at - Homepage: www.eh-technik.at

Gehen sie mit den Pfeiltasten auf Log-in und bestätigen mit der OK-Taste.

## Anleitung zur Einbindung eines Atlantic Heizgerätes mittels "Interface"

## Die ersten Schritte:

Stellen sie das Cozytouch Gateway möglichst zentral in ihrem Gebäude auf und verbinden das mitgelieferte Ethernet-Kabel mit ihrem Modem ihres Internetanbieters. Versorgen sie das Gateway mit Strom und achten sie auf die Leuchtdiode. Sobald die Leuchte Grün leuchtet ist das Gateway mit dem Internet verbunden. Nun können sie sich auf ihren mobilen Endgerät ( iOs oder Android ) die dazu benötigte App im App-Store downloaden. Nach erfolgreicher Installation öffnen sie den App.

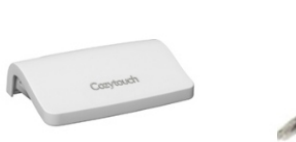

Brücke

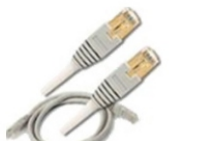

Eco

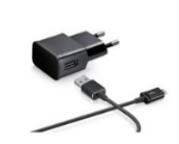

Ethernet-Kabel

Adapter

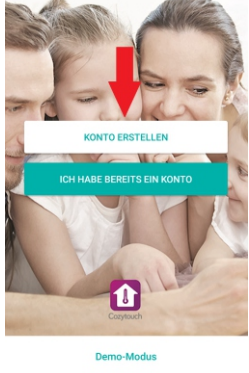

Wählen sie "Konto erstellen"

| A ARE                | ← Kontoerstellung                                                                                                    | ← Kontoerstellung                                                                     | Cozytouch                            |
|----------------------|----------------------------------------------------------------------------------------------------|---------------------------------------------------------------------------------------|--------------------------------------|
|                      | Cozytouch-Bridge vor der Kontoerstellung<br>verbinden                                                                                                    | Über welche Fläche verfügt Ihre Wohnstätte?                                           | Irisium 22,5° Oniris 17°<br>Büro 17° |
| bell                 | Alle Felder müssen ausgefüllt werden                                                                                                    | Sie wohnen in:                                                                        | 10,0° 14°                            |
| a kar for            | E-Mail-Adresse                                                                                                    | Ŧ                                                                                     | PROG AUTO                            |
| ONTO ERSTELLEN       | Wiederholen Sie die E-Mail-Adresse                                                                                                    | Baujahr der Wohnstätte                                                                | Paneel Eco 14,0°                     |
| BE BEREITS EIN KONTO | Passwort                                                                                                    | Hauptenergieform für Ihre Heizung ?                                                   | MANU. AUTO                           |
| A Ve                 | Itr Passwort muss aus mindestens 6 Zeichen bestehen.<br>Der Benutzemanne darf nicht im Passwort enthalten<br>sein.<br>Es darf keine Vornamen und keine Wörter wie "Haus",<br>"Passwort", "geheim" enthalten. | • Hauptenergieform für Ihr Warmwasser ?                                               |                                      |
|                      | Passwort wiederholen                                                                                                    | Mit der Zusendungen Informationen durch<br>Atlantic Internation bin ich einverstanden |                                      |
|                      | Bridge-Nummer                                                                                                    | KONTO ERSTELLEN                                                                       | Abwesenheit                          |
| Demo-Modus           | Ihre Bridge-Nummer ist in die Cozytouch-Bridge<br>eingetragen                                                                                                    |                                                                                       |                                      |
| sie                  | Legen sie ihre Benutzerdaten                                                                                                    | Füllen sie die Felder aus                                                             | Drücken sie auf                      |

fest und geben die am Gateway und Drücken auf

aufgeführte Bridge-Nr. ein.

"Konto erstellen "

Drücken sie auf "+" um ein Gerät hinzuzufügen.

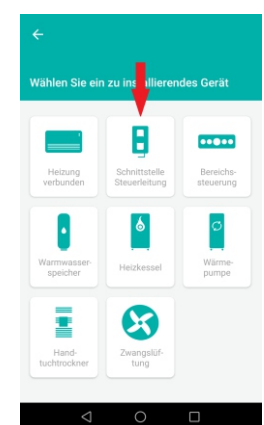

Drücken sie auf "Schnittstelle Steuerleitung"

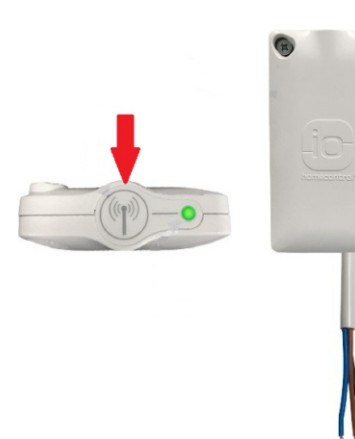

Drücken sie am Interface die Taste um das Gerät in den Anlernmodus zu versetzten

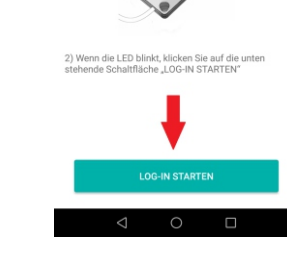

Bereiten Sie Ihr Gerät vor

Nun starten sie in der App mit dem drücken auf "Log-In Starten" den Anlernvorgang.

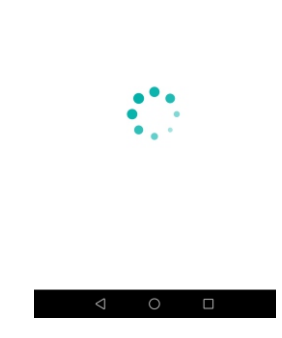

Bereiten Sie Ihr Gerät vor

Verbindung wird aufgebaut

Ihr Gerät wird verbunden.

Bereiten Sie Ihr Gerät vor In welchem Zimmer befindet sich dieses

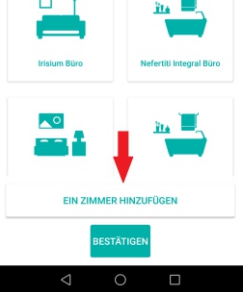

Nach erfolgreicher Verbindung können sie das Gerät zugleich einen Neuen oder bestehenden Raum hinzufügen. Legen sie den Raumtypen fest und benennen diesen beliebig. Durch drücken auf Bestätigen ist der Einlernvorgang erfolgreich abgeschlossen.

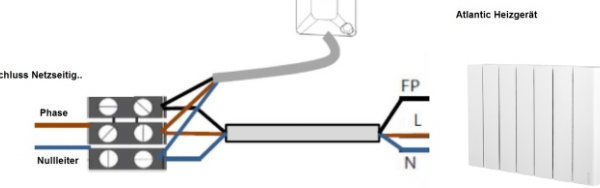

eh-technik Reinbacher Ges.m.b.H. & Co. KG - Gnigler Straße 54 - 5020 Salzburg Tel. +43 662 870053 - Fax: +43 662 870053-20 E-mail: office@eh-technik.at - Homepage: www.eh-technik.at